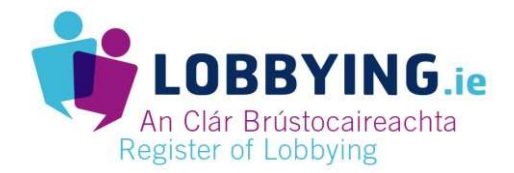

## HOW TO: Submit a return

Take the following steps to Register as a person engaged in Lobbying. You can also view the <u>Help</u> <u>section of the lobbying.ie website</u> for further details.

| STEP                                                                                                    | ACTIONS                                                                                                    |
|----------------------------------------------------------------------------------------------------|----------------------------------------------------------------------------------------------------|
| Access the Regulation of Lobbying website                                                                                                    | https://www.lobbying.ie                                                                                                    |
| Login to site                                                                                                    | <ul> <li>CLICK Login</li> <li>ENTER your email address</li> <li>ENTER your password</li> <li>CLICK Login</li> </ul>                                                                                                    |
| Start a Return                                                                                                    | CLICK on Start a return                                                                                                    |
| 1. Select Return Period                                                                                                    | SELECT the <b>return period</b> (default to current period)                                                                                                    |
| 2. What matter did you lobby about?                                                                                                    | <ul> <li>SELECT Policy area from dropdown</li> <li>SELECT Relevant matter from dropdown</li> <li>ENTER Specific details (e.g. the specific policy, piece of legislation etcyou lobbied on)</li> <li>ENTER Intended Results (To add more results click the "Add another intended result" button).</li> </ul>                                                                        |
| 3. Who carried out the lobbying?                                                                                                    | ENTER name of person responsible for lobbying                                                                                                    |
| Were there any Designated Public<br>Officials or former Designated<br>Public Officials who carried out<br>lobbying activities related to this<br>return | <ul> <li>IF this is so CLICK yes</li> <li>If yes clicked above ENTER the name of DPO or ex-DPO who carried out lobbying</li> </ul>                                                                                                    |
| Was this lobbying done on behalf<br>of a client?                                                                                                    | <ul> <li>IF this is so CLICK yes</li> <li>ENTER the Organisations CRO number<br/>If your organisation has one</li> <li>CLICK on the search icon</li> <li>SELECT Main business or activity from dropdown</li> <li>ENTER company website if available</li> <li>ENTER the contact email address</li> <li>ENTER the contact phone number</li> <li>ENTER the contact address</li> </ul> |

| 4. How was the lobbying carried<br>out<br>Are you managing or directing a<br>grass roots campaign? | <ul> <li>CLICK Yes if you are managing a grass</li> <li>ENTER details of message</li> <li>CLICK yes if you used any mass commu<br/>or mass mailing)</li> <li>SELECT the target of these mass comm<br/>dropdown menu</li> <li>ENTER additional text (optional)</li> </ul> | roots campaign<br>nications (eg. Bulk email<br>nunications from |
|----------------------------------------------------------------------------------------------------|----------------------------------------------------------------------------------------------------|-----------------------------------------------------------------|
| HOW TO: Submit a Return                                                                            | www.LOBBYING.ie                                                                                                    | Page 1 of 2                                                     |

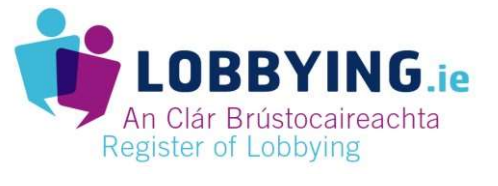

| Lobbying activities               |   | SELECT activity type from dropdown list                         |
|-----------------------------------|---|-----------------------------------------------------------------|
|                                   |   | SELECT activity extent from dropdown list                       |
|                                   |   | ENTER additional text (optional)                                |
|                                   |   |                                                                 |
| 5. Who were the Designated Public |   | START TYPING <b>DPO's name</b> to Search for DPO lobbied CLICK  |
| Officials you lobbied?            |   | on <b>DPO's name</b>                                            |
|                                   |   | CLICK on <b>plus</b> beside DPO's name to add to return         |
|                                   |   | CLICK on minus beside DPO's name to remove from return          |
|                                   |   | OR                                                              |
|                                   |   | SELECT the Organisation that the DPO lobbied belongs to from    |
|                                   |   | a dropdown menu                                                 |
|                                   |   | CLICK on <b>DPO's name</b>                                      |
|                                   |   | CLICK on <b>plus</b> beside DPO's name to add to return         |
|                                   |   | CLICK on <b>minus</b> beside DPO's name to remove from return   |
|                                   |   |                                                                 |
| Save as draft or publish now      |   | CLICK on Save as Draft or Publish Now                           |
|                                   |   | *If you are unable to publish the return please ensure you have |
|                                   |   | administrator access. Further information on this can be viewed |
|                                   |   | at our Frequently Asked Questions section here.                 |
|                                   | 1 |                                                                 |